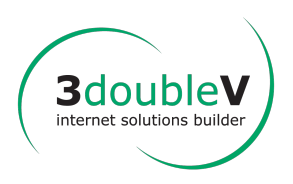

# DIM C-BRAINS

## Tutoriel : dépôt d'un dossier de candidature PhD Program

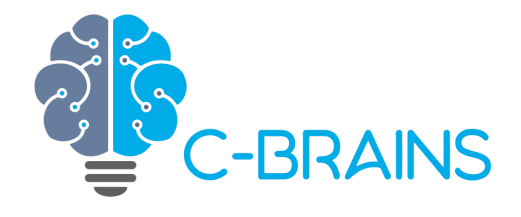

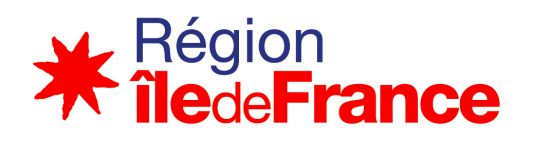

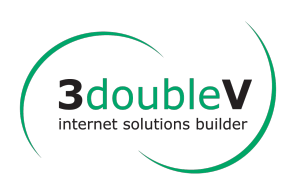

## Phd Program

#### 1.1 Choisissez votre candidat

Quand la date est arrivée, vous pouvez choisir un étudiant, mettre les autres sur liste d'attente ou refuser leur candidature.

| E. | PhD Program 2022-2023                                                                              |                             |                                                           |                             |
|----|----------------------------------------------------------------------------------------------------|-----------------------------|-----------------------------------------------------------|-----------------------------|
|    | L'appel à projet 😯 Voir les réponses des étudiants 1                                               | 😯 Voi                       | r les réponses des étudiants 2                            |                             |
| 1  | Vous n'avez pas encore choisi<br>Cliquez sur le bouton « choisir » et cliquez sur « Sélectionner « | <b>votre</b><br>ce candidat | <b>candidat</b><br>» ou « Liste d'attente » ou « Refusé » |                             |
|    | Étudiant                                                                                           | Choix                       | Commentaire                                               | 4 5 6                       |
| 10 | Mass-Tota                                                                                          | 2                           | ☑ 3                                                       | Choisir 🔻 🥥 🖶               |
|    | Traja Tradajo (M. 1990) (C. 1990)                                                                  | 1                           | C                                                         | Choisir 🔻 📀 🖶               |
| -  | Total Table                                                                                        | 1                           | C                                                         | 7 Sélectionner ce candidat  |
|    | 2                                                                                                  | 2                           | C                                                         | 8 Liste d'attente<br>Refusé |
|    | Tue: 48 1048                                                                                       | 2                           | Ľ                                                         | Choisir 🔻 💿 🔒               |
|    | Name Provide                                                                                       | 1                           | C                                                         | Choisir 👻 💿 🖶               |
|    | Mercury Wersers Taligat                                                                            | 1                           | C                                                         | Choisir 👻 💿 🔒               |
|    | To THE HER TO THE                                                                                  | 2                           | C                                                         |                             |

- 1. Cliquez sur l'onglet correspondant à votre sujet de thèse
- 2. Liste des étudiants qui ont répondu à votre sujet de thèse. Choix 1 ou 2 du candidat.
- 3. Cliquez sur l'icône pour ajouter un commentaire
- 4. Cliquez pour choisir une des 3 états (voir ci-dessous)
- 5. Voir le CV du candidat
- 6. Imprimer le CV du candidat
- 7. Sélectionner ce candidat
- 8. Mettre le candidat sur Liste d'attente
- 9. Mettre le candidat à l'état Refusé
- 10. Voir l'historique des actions effectuées pour cette candidature.

#### 1.2 Prévenir votre candidat

Après avoir choisi votre candidat, cliquez sur Prévenir par email. Le candidat va recevoir un email où il pourra choisir si il accepte le sujet de thèse ou le refuse.

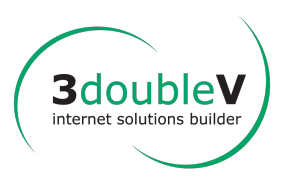

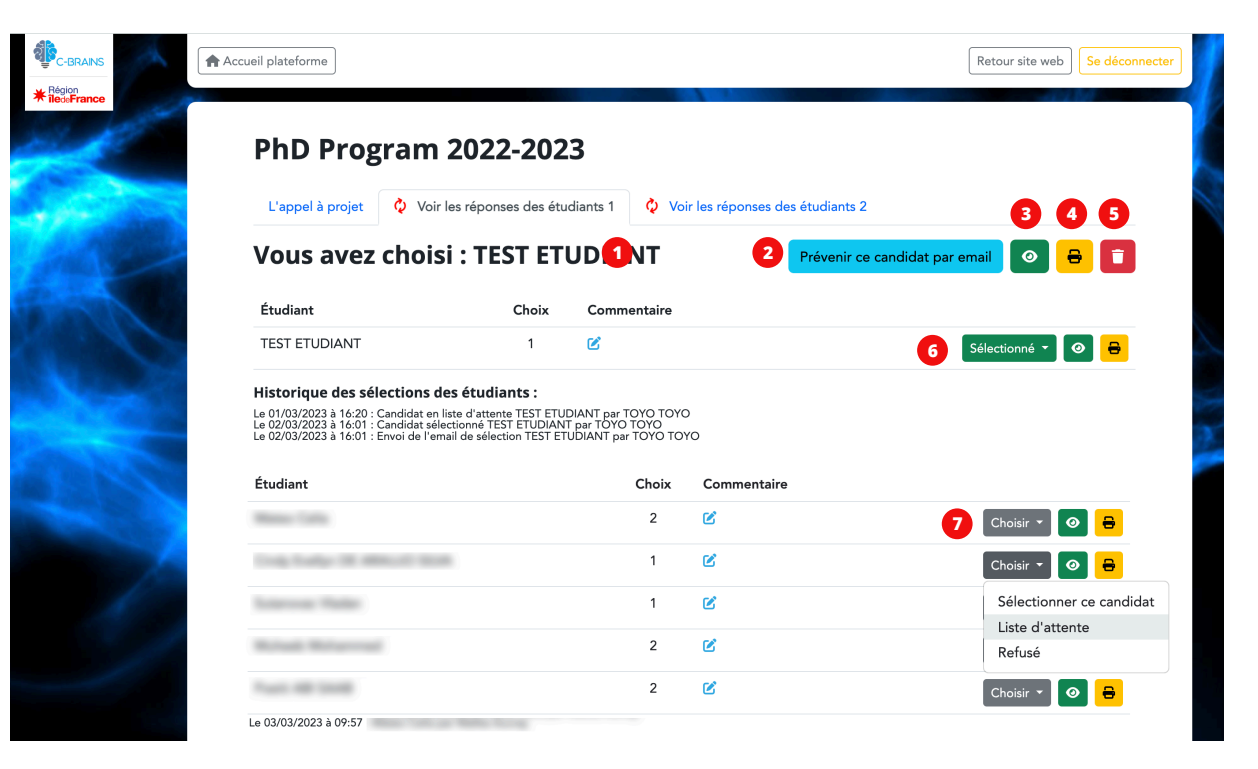

- 1. Quand vous avez choisi un étudiant, le programme affiche son nom en haut de page.
- 2. Cliquez sur le bouton Prévenir ce candidat par email pour valider son inscription.
- 3. Voir le CV du candidat
- 4. Imprimer le CV du candidat
- 5. Ne plus choisir ce candidat
- 6. L'étudiant sélectionné
- 7. Vous pouvez choisir l'état Liste d'attente ou Refusé pour les autres candidats.

Si vous choisissez Liste d'attente ou Refusé, le programme affichera ces messages, puis enverra un email au candidat.

| Confirmation ×                                                                  | Confirmation ×                                                   |  |  |
|---------------------------------------------------------------------------------|------------------------------------------------------------------|--|--|
| Souhaitez-vous prévenir par email ce candidat qu'il est en liste<br>d'attente ? | Souhaitez-vous prévenir par email ce candidat qu'il est refusé ? |  |  |
| é Annuler OK                                                                    | AnnulerOK                                                        |  |  |

Application développée par 3doublev.com

Michael MIGLIOR - Tél. 06 19 92 28 42 - m.miglior@3doublev.com